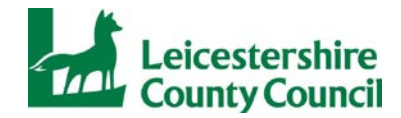

## Leicestershire County Council Guide to submitting tenders via the e-tendering portal

The e-tendering portal can be accessed via the following link;

https://procontract.due-north.com/SupplierPreLoginHome/

#### Step One - Registration / login

- First time users of the Portal must register on the website
- If already registered you must login to the site

## Step 2 - Find the opportunity

- East Mids tenders Homepage View opportunities
- Supplier Homepage Find opportunities

| BroContract<br>sourcing solutions                                                                                                    |                                                                                                    |
|----------------------------------------------------------------------------------------------------|----------------------------------------------------------------------------------------------------|
|                                                                                                    |                                                                                                    |
| Home page                                                                                                    |                                                                                                    |
| <ul> <li>News and announcements</li> </ul>                                                                                                    | <ul> <li>New to portal</li> </ul>                                                                           |
| Welcome to the new version of ProContract<br>As the market leader in the public sector Due-North has a wealth of procurement expertise,<br>and now our systems functionality has been further improved with the introduction of<br>ProContract Version 3.<br>If you are a current registered supplier and this is the first time you are visiting the site your<br>details have been automatically transferred, however for security and account validation you<br>will be required to reset your password and follow the instructions below:<br>Migrated user instructions | Free registration Register Login Forgotten your username or password? Useful links Contracts register  Help |
| Current opportunities     Find opportunities                                                                                                    |                                                                                                    |
| Shown below is a list of the latest current opportunities         Opportunities       Recently added         1 2 3 4 5 8 7 8 9 10       Next ≥         Buyer       Title       Start date ○ End date ○ Estimated value         Bath and<br>North East<br>Somerset<br>Council       18/02/2016       25/02/2016         10:29:00       12:00:00       N/A                                                                                                    |                                                                                                    |

#### Under Narrow your results: Portals - select EastMidsTenders and Update

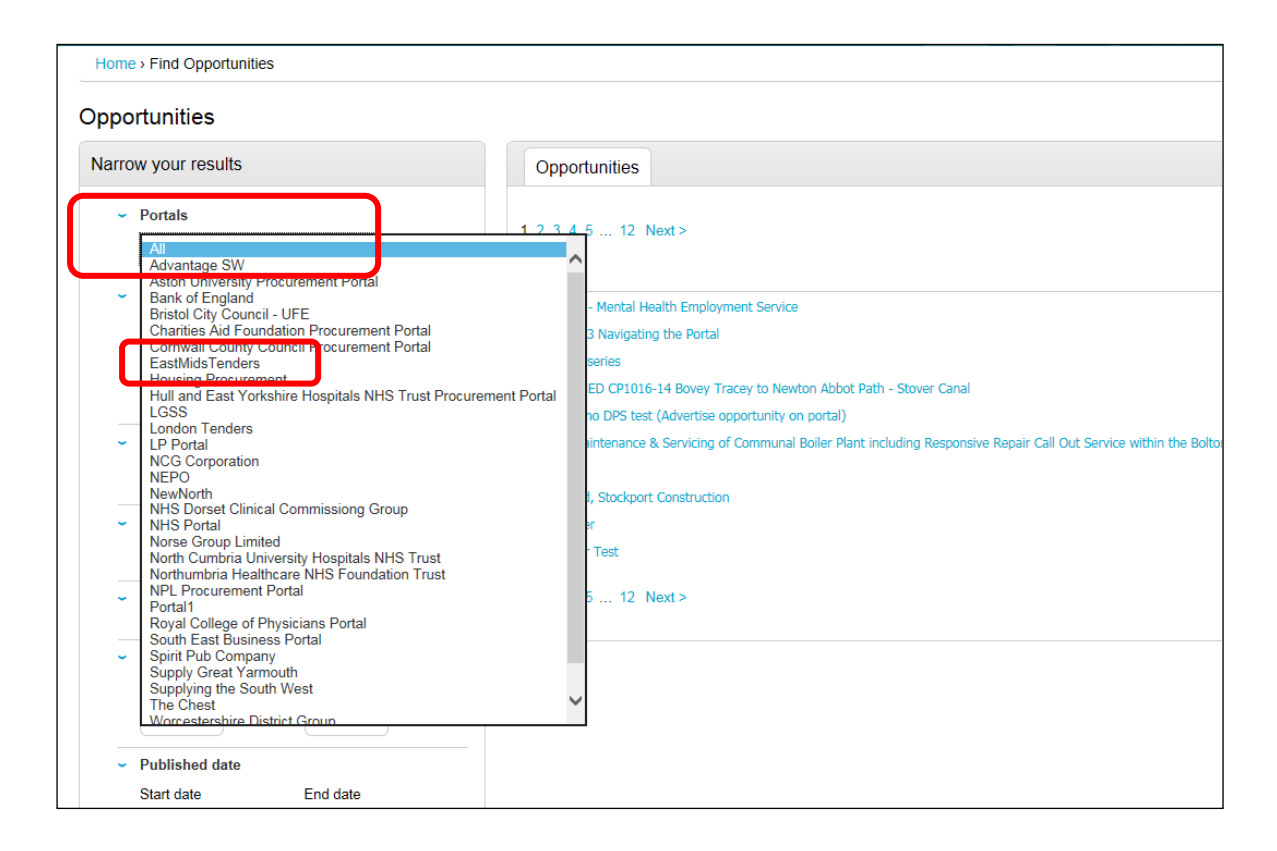

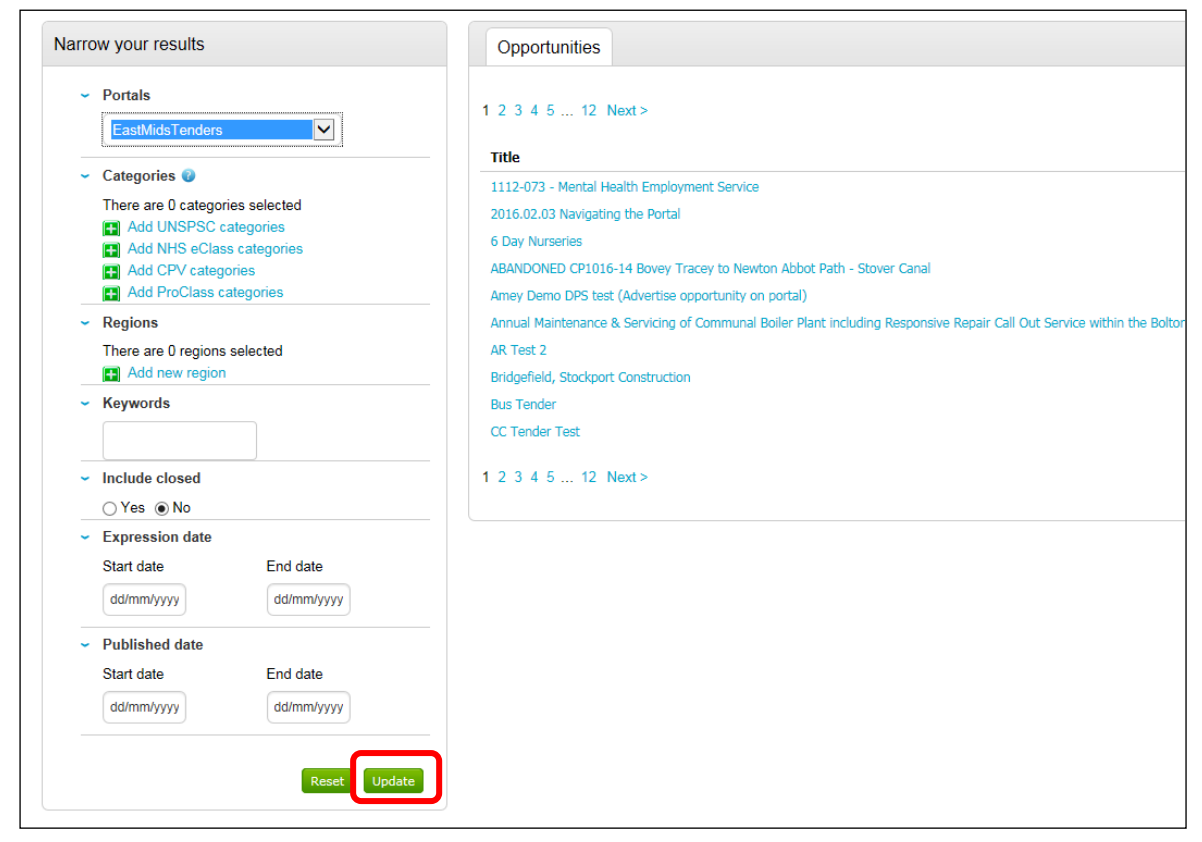

# Under Narrow your results: Organisations– select Leicestershire County Council and Update

Under Opportunities select the relevant tender by clicking on the blue hyperlink

| Home - Find Opportunities                                                                                                    |                                                                                                    |                                | All data         | Search         |
|----------------------------------------------------------------------------------------------------|----------------------------------------------------------------------------------------------------|--------------------------------|------------------|----------------|
| Opportunities - Search results                                                                                                    |                                                                                                    |                                |                  |                |
| Narrow your results                                                                                                    | Opportunities                                                                                                    |                                |                  |                |
| - Portals                                                                                                    | Title                                                                                                    | Buyer                          | Expression Start | Expression End |
| FastMidsTenders                                                                                                    | Community Based Personalised Services for Disabled Children                                                         | Nottinghamshire County Council | 19/11/2014       | 31/03/2018     |
|                                                                                                    | Dynamic Purchasing System for Send One Provider Home to School Transport Contracts                                  | Lincolnshire County Council    | 19/02/2016       | 19/02/2024     |
| <ul> <li>Organisations</li> </ul>                                                                                                    | Elective home education                                                                                             | Leicestershire County Council  | 08/02/2016       | 08/03/2016     |
| All                                                                                                    | Nottinghamshire Approved Prov/der List for Non-maintained/Independent Children's Home and Special School Placements | Nottinghamshire County Council | 01/10/2013       | 30/04/2016     |
|                                                                                                    | Suppler Response                                                                                                    | Leicestershire County Council  | 24/02/2016       | 24/02/2016     |
| - Categories 🕖                                                                                                    | Test                                                                                                    | Leicestershire County Council  | 31/01/2016       | 29/02/2016     |
| There are 0 categories selected<br>Add UNSPSC categories<br>Add NHS eClass categories<br>Add NHS eClass categories<br>Add ProClass categories |                                                                                                    |                                |                  |                |
| - Regions                                                                                                    |                                                                                                    |                                |                  |                |
| There are 0 regions selected                                                                                                    |                                                                                                    |                                |                  |                |
| <ul> <li>Keywords</li> </ul>                                                                                                    |                                                                                                    |                                |                  |                |

## Step 3 - Registering an interest in the opportunity

If not logged in click on Login and Register interest in this opportunity

If logged in click on Register interest in this opportunity

| Home > Find opportu                                                                                        | nities > Supplier Respo                                                                             | onse                     |                                                                                                    |
|----------------------------------------------------------------------------------------------------|----------------------------------------------------------------------------------------------------|--------------------------|----------------------------------------------------------------------------------------------------|
| Supplier Resp                                                                                              | onse                                                                                                |                          |                                                                                                    |
| Main contract det                                                                                          | tails                                                                                               |                          | Expression of interest window                                                                                                    |
| Opportunity Id<br>Title<br>Categories<br>Description<br>Region(s) of supply<br>Estimated value<br>Keywords | DN5999975<br>Supplier Response<br>8500000-9 - Health<br>Text<br>EAST MIDLANDS (E<br>N/A<br>Key word | and social work services | From 24/02/2016 10:44 to 24/02/2016 12:30<br>Login and register interest in this opportunity<br>New to ProContract?<br>If you are not currently registered on the<br>ProContract procurement portal, you can<br>complete a simple registration process by clicking<br>the following link - Register free |
| Key dates                                                                                                  |                                                                                                    |                          | Contact details                                                                                                    |
| Estimated contract<br>Start date                                                                           | <b>dates</b><br>03/04/2016                                                                          | End date 03/05/2016      | Buyer Leicestershire County Council<br>Contact Arnold Lupunga<br>Email arnold.lupunga@leics.gov.uk<br>Telephone 0116 3055856<br>Address County Hall<br>Leicester                                                                                                    |
|                                                                                                    |                                                                                                    |                          | Leicestershire<br>LE3 8RA<br>United Kingdom                                                                                                    |

## **Step 4 - Accessing the application documents**

Click on My activities located on the blue toolbar

Under Narrow your results select Leicestershire County Council and Update

| Home Find opportunities                                                          | My activities    | My contracts Help          | •                   | supplier_espo_     | 18 User      | Your account | Logout |
|----------------------------------------------------------------------------------|------------------|----------------------------|---------------------|--------------------|--------------|--------------|--------|
| Home > My activities                                                             |                  |                            |                     | All data           | ▼ Sear       | ch           | Go     |
| My activities                                                                    |                  |                            |                     |                    |              |              |        |
| Narrow your results                                                              | Active activitie | es Archived activities     | Last viewed activ   | vities             |              |              |        |
| ✓ Buyer                                                                          |                  |                            |                     |                    |              |              |        |
| Leicestershire County Council                                                    | Please s         | elect a buyer from the nam | ow results panel an | d click on the 'Up | odate' butto | on           | di -   |
| <ul> <li>✓ Event type</li> <li>☑ All</li> <li>△ Advert</li> <li>□ RFx</li> </ul> |                  |                            |                     |                    |              |              |        |
| Status     All     New action                                                    | )                |                            |                     |                    |              |              |        |

Select the contract opportuntity you want to respond to by clicking on the blue hyperlink

| Home > My act                           | tivities                 |              |                               | A                      | Il data 🔽 S        | earch                                                                                                    | G |
|-----------------------------------------|--------------------------|--------------|-------------------------------|------------------------|--------------------|----------------------------------------------------------------------------------------------------|---|
| My activi                               | ties                     |              |                               |                        |                    |                                                                                                    |   |
| Narrow ye                               | our results              | Active activ | ities Archived activities     | Last viewed activities | ;                  |                                                                                                    |   |
| - Buyer                                 | )                        |              |                               |                        | /                  | Actions                                                                                                    | ~ |
| Leices                                  | stershire County Council |              | Buyer                         | Title                  | Current event      | Content Content Con | 0 |
|                                         |                          |              | Leicestershire County Council | <u>160122</u>          | 160122             | 22/01/2016                                                                                                    |   |
| <ul> <li>Event ty</li> </ul>            | ре                       |              | Leicestershire County Council | Child 61534 160113     | Child 61534 160113 | 3 13/01/2016                                                                                                    |   |
| All Adver                               | t                        |              | Leicestershire County Council | EMRFCA 3               | EMRFCA 3           | 22/02/2016                                                                                                    |   |
|                                         |                          |              | Leicestershire County Council | Pcards                 | Pcards             | 11/02/2016                                                                                                    |   |
|                                         |                          |              | Leicestershire County Council | Test 2 EMRCFA          | Test 2 EMRCFA      | 18/02/2016                                                                                                    |   |
| <ul> <li>Status</li> <li>All</li> </ul> |                          |              | Leicestershire County Council | Test EMCFRA            | Test EMCFRA        | 18/02/2016                                                                                                    |   |
| O New a                                 | action                   |              |                               |                        |                    |                                                                                                    |   |

# Under Events: Supplier Response: Not Started click on Start

|                            | East                                                                       | /lidsTe                                                               | nders                   | Pro<br>broug | Contract                    |                                             | 12 Notifi                                                                                                    | cations              |
|----------------------------|----------------------------------------------------------------------------|-----------------------------------------------------------------------|-------------------------|--------------|-----------------------------|---------------------------------------------|----------------------------------------------------------------------------------------------------|----------------------|
| Home                       | Find opportuniti                                                           | es My activities                                                      | My contracts            | Help ~       | supplier                    | _espo_18 User                               | Your account                                                                                                    | Logout               |
| Home > My ac               | tivities > Supplier Re                                                     | sponse                                                                |                         |              |                             |                                             |                                                                                                    |                      |
| Activity :<br>Events       | Supplier Res                                                               | sponse<br>Express                                                     | ion of interest accepte | d            | <u>View details   Open</u>  | Archive this<br>Messag                      | <u>Sector for the sector shift of the sector shift of the sector shift of the sector sector </u> | ne page<br>re<br>cil |
| Su<br>Ac<br>Re<br>Re<br>Re | pplier Response<br>tivity type:<br>ference:<br>spond by:<br>sponse status: | Not start<br>RFQ<br>5139797<br>24 February 2016 at 12:<br>Not started | ted (Respond by: 24/0   | 2/2016)      | <u>Hide det ils   Start</u> | You have 0<br><u>View mess</u><br>Audit his | unread message(s<br>ages<br>story                                                                                                    | ).                   |
|                            |                                                                            |                                                                       |                         |              |                             | <u>View audit I</u>                         | <u>iistory</u>                                                                                                    |                      |

Download the tender documents by clicking on the blue hyperlink

| lome            | Find opportunities        | My activities      | My contracts               | Help ~         | sup | oplier_esp       | o_18 User   | Yo                     | ur aco     |
|-----------------|---------------------------|--------------------|----------------------------|----------------|-----|------------------|-------------|------------------------|------------|
| <u>My ac</u>    | tivities > EMRCFA 4 > EMF | RCFA 4             |                            |                |     |                  |             |                        |            |
|                 |                           |                    |                            |                |     |                  |             | <u><b< u="">;</b<></u> | <u>ack</u> |
| Leicester       | shire County Council -    | RFQ                |                            | 5139771        | Т   | ime rema         | aining      |                        |            |
| Main d          | etails                    |                    |                            |                |     | <b>O</b><br>Days | 16<br>Hours | 53<br>Minutes          |            |
| Title: EMRCFA 4 |                           |                    | Respond by: 24<br>08:00:00 | February 2016  |     |                  |             |                        |            |
| ext             |                           |                    |                            |                | N   | lessaging        | )           |                        |            |
| Attach          | ments                     |                    |                            |                | Yo  | u have 0 un      | read messag | e(s).                  |            |
| Public atta     | achments can be viewed    | by all procurers a | nd suppliers involve       | ed in this rfx | Vie | w message        | <u>s</u>    |                        |            |
| RfQ Res         | ponse document.doc        | ר                  |                            | 22 KB          | •   | Response         | e controls  |                        |            |
|                 |                           |                    |                            |                | 5   | Start my res     | ponse       |                        |            |

# Step 5 – Submitting a response

Complete your tender response offline.

When ready to upload your completed application click on "Start my response"

|                                            |                                            |                   |               | <back< th=""><th>k to dasht</th></back<> | k to dasht    |  |
|--------------------------------------------|--------------------------------------------|-------------------|---------------|------------------------------------------|---------------|--|
| Leicestershire County Council - RFQ        | 5139797                                    | Time rema         | aining        |                                          |               |  |
| Main details                               |                                            | 0<br>Days         | 1<br>Hour     | 35<br>Minutes                            | 49<br>Seconds |  |
| itle: Supplier Response                    | Respond by: 24 February 2016 12:30:00      |                   |               |                                          |               |  |
| ext                                        |                                            | Messaging         | )             |                                          |               |  |
| Contract Attachments                       |                                            | You have 0 un     | read messa    | ge(s).                                   |               |  |
| Public attachments can be viewed by all pr | ocurers and suppliers involved in this rfx |                   | 2             |                                          |               |  |
| RfQ Response document.doc                  | 22 KB                                      | Response controls |               |                                          |               |  |
|                                            |                                            | Start my res      | sponse        |                                          |               |  |
|                                            |                                            | Register inten    | t to respond  |                                          |               |  |
|                                            |                                            | No longer wish    | h to respond  |                                          |               |  |
|                                            |                                            | Search My respon  | nses          |                                          |               |  |
|                                            |                                            | You have not      | yet started y | our response                             | e.            |  |

| 1 Details                              | 2 Additional information 3 Attachments                                                                                                    |
|----------------------------------------|----------------------------------------------------------------------------------------------------|
| Response refe                          | ence: 105864709                                                                                                    |
| Velcome to the                         | RFQ response wizard.                                                                                                    |
| The wizard will a                      | issist you with the completion of your response.                                                                                                    |
| ∕ou will be pres<br>step, or 'Back' to | ented with a number of different steps to complete. Once each step has been completed you can click the 'Continue' button to proceed to the nex<br>o return to the prior step or 'Cancel' to exit the wizard. |
| After the comple                       | tion of each step, the response information entered will be saved as a draft, which will allow you to resume the response at a later date if required                                                         |
| Once all the ste                       | s have been completed and all mandatory response criteria have been met, you will be asked if you wish to submit your response.                                                                               |
| f you agree to s<br>as you cannot b    | ubmit your response, you will receive a confirmation receipt email. Please note, if you do not receive the confirmation email please contact support<br>e guaranteed that your response has been received.    |
| Continue                               | set Cancel                                                                                                    |

Enter your own reference and click Continue

| Create RFQ response                            |  |
|------------------------------------------------|--|
| Details 2 Additional information 3 Attachments |  |
| Supplier reference (ontional)                  |  |
|                                                |  |
|                                                |  |
|                                                |  |
|                                                |  |
| Additional comments (optional) 🍘               |  |
|                                                |  |
|                                                |  |
|                                                |  |
|                                                |  |
| Continue Reset Cancel Back                     |  |

# Click on Add Attachment

| Home > My activi | ties › Supplier Response › Supplier Response › Create RFQ response                                       |  |
|------------------|----------------------------------------------------------------------------------------------------|--|
| Create RFC       | eate RFQ response  Details Additional information 3 Attachments  Add attachment  inish Reset Cancel Back |  |
| V Details        | Additional information 3 Attachments                                                                     |  |
| Add attachmer    | Cancel Back                                                                                              |  |

Click on Add Attachment and attach your completed application

|                                   |                 | <back sur<="" th="" to=""><th>mmary</th><th></th><th></th></back> | mmary       |              |         |
|-----------------------------------|-----------------|-------------------------------------------------------------------|-------------|--------------|---------|
| My response                       | 105864709 Draft | Time rema                                                         | aining      |              |         |
|                                   |                 | Respond by: 2                                                     | 24 February | 2016 12:30:0 | 00      |
| Additional information            | 🖌 Edit          | 0                                                                 | 1           | 33           | 44      |
| Supplier reference:<br>Contract 1 |                 | Days                                                              | Hour        | Minutes      | Seconds |
|                                   |                 | Response                                                          | e controls  |              |         |
| No attachments                    |                 | Submit resp                                                       | onse        |              |         |
| 🔹 Add attachment                  |                 | Open respons                                                      | e wizard    |              |         |
|                                   |                 | Submission                                                        | checklist   |              |         |
|                                   |                 | Attach                                                            | ments       |              |         |
|                                   |                 |                                                                   |             |              |         |
|                                   |                 | <ul> <li>Audit histe</li> </ul>                                   | огу         |              |         |
|                                   |                 | View audit his                                                    | tory        |              |         |

Once the application document is attached click on Submit Response

| 105864709 Draft | Time remaining                        |
|-----------------|---------------------------------------|
|                 | Respond by: 24 February 2016 12:30:00 |
| 🖌 Edit          | 0 1 33 6<br>Days Hour Minutes Seconds |
|                 | Response controls                     |
| 22 KB           | Submit response                       |
|                 | Submission checklist Characterist     |
|                 | C Audit history                       |
|                 | 105864709 Draft<br>Г Edit<br>22 КВ    |

When your application has been submitted the word Submitted will appear on the right-hand side on the screen

|                                                  |                                              | <back dashb<="" th="" to=""></back>    |
|--------------------------------------------------|----------------------------------------------|----------------------------------------|
| Leicestershire County Council - RFQ              | 5139797                                      | Time remaining                         |
| 🗢 Main details                                   |                                              | 0 1 32 45<br>Days Hour Minutes Seconds |
| Title: Supplier Response<br>Description:<br>Text | Respond by: 24 February 2016<br>12:30:00     | Submitted                              |
| <ul> <li>Attachments</li> </ul>                  |                                              | Messaging                              |
| Public attachments can be viewed by all          | procurers and suppliers involved in this rfx | You have 0 unread message(s).          |
| RfQ Response document.doc                        | 22 KB                                        |                                        |
|                                                  |                                              | Response controls                      |
|                                                  |                                              | I would like to edit my response       |
|                                                  |                                              | No longer wish to respond              |
|                                                  |                                              | • My responses                         |
|                                                  |                                              | Version 1 Submitted 24/02/2016 10:57:  |
|                                                  |                                              |                                        |

### **Further Assistance**

Further assistance in using the portal (www.eastmidstenders.org) can be found in the reference guides available by clicking on the Help function on the home page. If after reading these guides you are still unable to resolve your issue and require further support, please contact the Support Helpdesk by emailing <u>ProContractSuppliers@proactis.com</u> This will auto-log a support ticket.

On logging a ticket you will be sent a registration email giving you further instructions. In emergency situations only you can contact the Support Service Desk on 0330 005 0352. Telephone contact should be an exception not a rule, and you should already have logged a support ticket prior to your call.

Please note the Support Service Desk will not be able to answer any opportunity specific enquiries. Questions relating to the tender content should be submitted to the Procuring Officer via the 'Messaging Facility' in the portal.